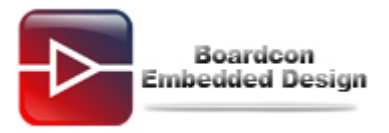

**Q:** How to burn images to iNand in EM210 (Android4.0.3)?

**A:** 

# 1 Burn uboot.bin to iNand when there dose not have uboot.bin in iNand

### Step 1, Set EM210 board to USB boot mode

Configure the boot mode:

| Boot Mode | J1  | J2 | J3  | J4  | J5  | J6 |
|-----------|-----|----|-----|-----|-----|----|
| NAND      | ON  | ON | ON  | ON  | OFF | ON |
| iNAND     | ON  | ON | OFF | OFF | ON  | ON |
| USB       | OFF | ON | ON  | ON  | OFF | ON |

Step 2, EM210 board connect 5V adapter, serial cable, USB cable (between EM210 USB OTG port and PC).

Step 3, Power on EM210 board. The PC will report that found new hardware if your PC does not have installed this USB drive (tools\windows\usb\_download\_driver), install the USB driver as following,

| Found New Hardware Wiz | ard                                                                                                    |
|------------------------|----------------------------------------------------------------------------------------------------|
|                        | Welcome to the Found New<br>Hardware Wizard<br>This wizard helps you install software for:<br>SEC SOC SMDK Board      |
|                        | If your hardware came with an installation CD<br>or floppy disk, insert it now.<br>What do you want the wizard to do? |
|                        | Install from a list or specific location (Advanced) Click Next to continue.                                           |
|                        | < Back Next > Cancel                                                                                                  |

Click "Next" and select tools/windows/usb\_download\_driver director.

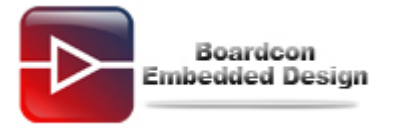

|                                    | lardware Wizard                                                                                                    |                          |
|------------------------------------|----------------------------------------------------------------------------------------------------|--------------------------|
| Please c                           | Browse For Folder                                                                                                    |                          |
|                                    | Select the folder that contains drivers for your hardware.                                                                                                    | V                        |
| ⊙ Se<br>Us                         | images in                                                                                                    | ncludes local            |
| pai<br>O Do<br>Ch                  | <ul> <li>□ tools</li> <li>□ linux</li> <li>□ windows</li> <li>□ adb</li> <li>□ fastboot</li> <li>□ usb adb driver</li> <li>□ usb adb driver</li> </ul>                                                                                 | owse                     |
| the                                | To view any subfolders, click a plus sign above.                                                                                                    | ie, guarantee that       |
|                                    | OK Cancel                                                                                                    |                          |
|                                    | < Back Next >                                                                                                    | Cancel                   |
| Found New H                        | lardware Wizard                                                                                                    |                          |
| Please sele                        | ect the best match for your hardware from the list below.                                                                                                    |                          |
| ÷                                  | SEC SOC SMDK Board                                                                                                    |                          |
|                                    |                                                                                                    |                          |
| Descri                             | iption Version Manufacturer Location                                                                                                    |                          |
| Descri<br>SEI<br>SEI               | iption Version Manufacturer Location<br>CISOCISMDK Board Unknown SEC, SYSTEM LSI c:\windows<br>CISOCISMDK Board Unknown SEC, SYSTEM LSI c:\windows                                                                                     | \inf\secus<br>\inf\oem1` |
| Descri<br>SE(                      | iption Version Manufacturer Location<br>C SOC SMDK Board Unknown SEC, SYSTEM LSI c:\windows<br>C SOC SMDK Board Unknown SEC, SYSTEM LSI c:\windows                                                                                     | Ninf\secus<br>Ninf\oem1  |
| Descri<br>SEC<br>SEC<br>Thi<br>Tel | iption Version Manufacturer Location<br>C SOC SMDK Board Unknown SEC, SYSTEM LSI c:\windows<br>C SOC SMDK Board Unknown SEC, SYSTEM LSI c:\windows<br>III<br>is driver is not digitally signed!<br>Ime why driver signing is important | Ninf\secus<br>Ninf\oem1  |

| Please wait                           | while the wizard installs the software                                                                                                    |
|---------------------------------------|----------------------------------------------------------------------------------------------------|
| Insert Di                             | sk Please insert the Compact Disc labeled 'USB Downloader Installation Disk for SEC SOC' into your                                                                                                    |
|                                       | CD-ROM drive (D:) and then click OK. Cancel<br>You can also click OK if you want files to be copied<br>from an alternate location, such as a floppy disk or a<br>network server.                                                                                                    |
|                                       |                                                                                                    |
|                                       |                                                                                                    |
|                                       | <br>                                                                                                    |
| und New Ha                            | <pre></pre>                                                                                                    |
| und New Ha<br>Please wait             | <pre></pre>                                                                                                    |
| und New Ha<br>Please wait<br>Files Ne | <pre></pre>                                                                                                    |
| und New Ha<br>Please wait<br>Files Ne | In the software wizard installs the software          eded       Image: Second second s |
| und New Ha<br>Please wait<br>Files Ne | < Back                                                                                                    |
| und New Ha<br>Please wait             | < Back                                                                                                    |

Click "Browse" and select tools/windows/usb\_download\_driver/secusb2.sys.

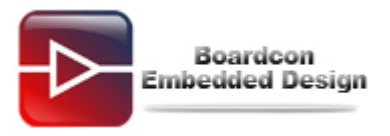

| Locate File  |                |                        |   |           | ? 🔀          |
|--------------|----------------|------------------------|---|-----------|--------------|
| Look jn:     | 😂 usb_downlo   | oad_driver             | ~ | G 🕸 🖻 🖽 - |              |
| D<br>Recent  | secusb2.sys    | ]                      |   |           |              |
| Desktop      |                |                        |   |           |              |
| My Documents |                |                        |   |           |              |
| My Computer  |                |                        |   |           |              |
| 1            | File name:     | secusb2.sys            |   | ~         | <u>O</u> pen |
| My Network   | Files of type: | SECUSB2 sys/SECUSB2 sy | - | ~         | Cancel       |

Click "Open" and then click "OK".

| Found New Hardware Wiz | ard                                                                                                    |
|------------------------|----------------------------------------------------------------------------------------------------|
|                        | Completing the Found New<br>Hardware Wizard<br>The wizard has finished installing the software for:<br>SEC SOC SMDK Board |
|                        | K Back Finish Cancel                                                                                                    |

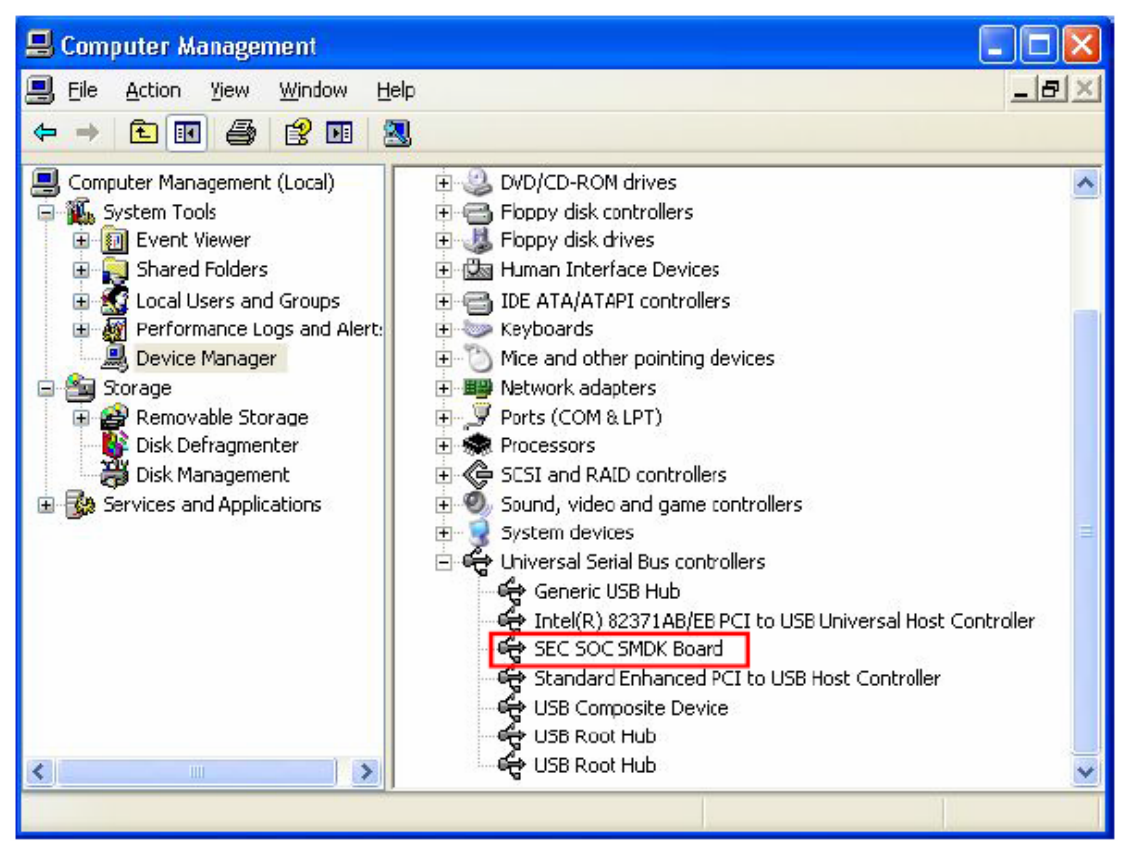

Now, the USB download driver is installed successfully.

Step 4, Open DNW (tools\windows\dnw.exe).

In DNW interface, select Serial Port-> Connect to connect EM210 serial console.

**Configuration->Options** to set USB Port downloads address: **0xd0020010**, then click **[OK]**.

This time on the top of DNW window will show:

[COM1:115200bps][USB: OK] [ADDR: 0xd0020010]

Then select **USB Port**->**transmit**->transmit to download images\**V210\_USB.BL2.bin** to EM210 RAM.

Configuration->Options to set USB Port downloads address: 0x23e00000

Select **USB Port**->transmit->transmit to download images\uboot.bin to EM210 RAM.

This time uboot.bin is going to run on EM210 board and will output message through serial port.

Following pictures show the detailed process:

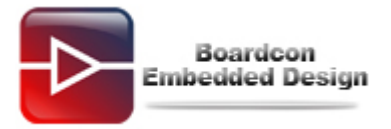

|                      | For WinCE                                           | [COM:x][USB:x][ADDR:0x:000000]                                                                                                    |   |
|----------------------|-----------------------------------------------------|----------------------------------------------------------------------------------------------------|---|
| Serial Port USB Port | Configuration                                       | n Heþ                                                                                                    |   |
| Transmit             |                                                     |                                                                                                    | - |
|                      |                                                     |                                                                                                    |   |
|                      |                                                     |                                                                                                    |   |
|                      |                                                     |                                                                                                    |   |
|                      |                                                     |                                                                                                    |   |
|                      |                                                     |                                                                                                    |   |
|                      |                                                     |                                                                                                    |   |
|                      |                                                     |                                                                                                    |   |
|                      |                                                     |                                                                                                    |   |
|                      |                                                     |                                                                                                    |   |
|                      |                                                     |                                                                                                    |   |
|                      |                                                     |                                                                                                    |   |
|                      |                                                     |                                                                                                    |   |
|                      |                                                     |                                                                                                    |   |
|                      |                                                     |                                                                                                    |   |
|                      |                                                     |                                                                                                    |   |
|                      | For WinCE                                           | [COM1,115200bps] USB:x][ADDR:0xc000000]                                                                                                    |   |
| Serial Port USB Port | For WinCE<br>Configuration                          | [COM1,115200bps] USB:x][ADDR:0xc000000]                                                                                                    |   |
| Serial Port USB Port | For WinCE<br>Configuration<br>Options               | [COM1;115200bps] USB:x][ADDR:0xc000000]<br>Hep                                                                                                    |   |
| Serial Port USB Port | For WinCE<br>Configuration<br>Options<br>Clear Buff | [COM1,115200bps] USB:x][ADDR:0xc000000]<br>Hep<br>er                                                                                                    |   |
| Serial Port USB Port | For WinCE<br>Configuration<br>Options<br>Clear Buff | [COM1,115200bps] USB:x][ADDR:0xc000000]<br>Hep                                                                                                    |   |
| Serial Port USB Port | For WinCE<br>Configuration<br>Options<br>Clear Buff | [COM1,115200bps] USB:x][ADDR:0xc000000]<br>Hep                                                                                                    |   |
| Serial Port USB Port | For WinCE<br>Configuration<br>Options<br>Clear Buff | [COM1,115200bps] USB:x][ADDR:0xc000000]<br>Hep<br>er                                                                                                    |   |
| Serial Port USB Port | For WinCE<br>Configuration<br>Options<br>Clear Buff | [COM1,115200bps]]         USB:x][ADDR:0xc000000]           Hep           rer                                                                                                    |   |
| Serial Port USB Port | For WinCE<br>Configuration<br>Options<br>Clear Buff | [COM1,115200bps]]       USB:x][ADDR:0xc000000]         h       Hep         ier       Image: Comparison of the second second                                    |   |
| Serial Port USB Port | For WinCE<br>Configuration<br>Options<br>Clear Buff | [COM1,115200bps]]         USB:x][ADDR:0xc000000]           Hep           er                                                                                                    |   |
| Serial Port USB Port | For WinCE<br>Configuration<br>Options<br>Clear Buff | [COM1,115200bps]]         USB:x][ADDR:0xc000000]           Hep                                                                                                    |   |
| Serial Port USB Port | For WinCE<br>Configuration<br>Options<br>Clear Buff | [COM1,115200bps]] USB:x][ADDR:0xc000000]<br>Hep<br>er                                                                                                    |   |
| Serial Port USB Port | For WinCE<br>Configuration<br>Options<br>Clear Buff | [COM1,115200bps]]         USB:x][ADDR:0xc000000]           Hep                                                                                                    |   |
| Serial Port USB Port | For WinCE<br>Configuration<br>Options<br>Clear Buff | [COM1.115200bps] USB:x][ADDR:0xc000000]<br>Hep<br>er                                                                                                    |   |
| Serial Port USB Port | For WinCE<br>Configuration<br>Options<br>Clear Buff | [COM1,115200bps]       USB:x][ADDR:0xc000000]         Hep       Image: Comparison of the second second |   |
| Serial Port USB Port | For WinCE<br>Configuration<br>Options<br>Clear Buff | [COM1.115200bps]         USB:x][ADDR:0xc000000]           Hep                                                                                                    |   |

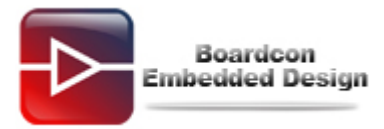

| ai Port Ust Port Con | riguration Help  |              |        |  |
|----------------------|------------------|--------------|--------|--|
|                      | UART/USB Options | 1<br>1       |        |  |
|                      | Baud Rate        | COM Port     | OK     |  |
|                      | · 115200         | € COM 1      | Cancel |  |
|                      | C 57600          | C COM 2      |        |  |
|                      | C 19200          | C COM 4      |        |  |
|                      | C 14400          |              |        |  |
|                      | <u> </u>         | 0.25         |        |  |
|                      | USB Port         |              |        |  |
|                      | Download Ad      | dress 0×d002 | 0010   |  |
|                      |                  |              |        |  |

| 🔤 DNW v0.60C - For W        | inCE [COM1,115200hps][USB:OK][ADDR:0xd0020010]                                                                                                    |          |
|-----------------------------|----------------------------------------------------------------------------------------------------|----------|
| Serial Port US8 Port Config | guration Help                                                                                                    |          |
| Transmit 🕨                  | Transmit                                                                                                    | <u>^</u> |
| UBCOT<br>Rx Test<br>Status  | F:\EM210\Android\image\system.img,0xc000000<br>F:\EM210\Android\image\randisk-yaffs.img,0xc000000<br>F:\EM210\Android\image\kernel.img,0xc000000<br>F:\EM210\Android\image\u-boct.bin,0xc000000<br>F:\CDROM\EM210X\EM210X-V3\Android\image\zImage,0xc000000<br>F:\CDROM\EM210X\EM210X-V3\Android\image\u-boct.bin,0xc000000<br>F:\CDROM\EM210X\EM210X-V3\Android\image\u-boct.bin,0xc000000<br>E:\CDROM\SBC6410_Y2\Linux\Image\Q43\u-boct\u-boot_nand_v0.1.bin,0xc000000 |          |
|                             |                                                                                                    | ×        |

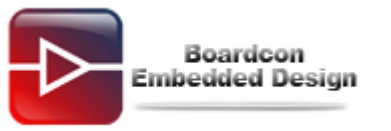

| DNV      | V v0.60C - For \     | WinCE [COM1    | ,115200bps][USB:C        | K][ADDR:0          | xd0020010] |        |   |
|----------|----------------------|----------------|--------------------------|--------------------|------------|--------|---|
| Serial P | Open                 |                |                          |                    |            | ? 🛛    |   |
|          | Look in:             | image          |                          | •                  | - 🗈 💣 📰 -  |        |   |
|          | 20<br>Recent         | u-boot.bin     | 2.bh                     |                    |            |        |   |
|          | Desktop              |                |                          |                    |            |        |   |
|          | My Documents         |                |                          |                    |            |        |   |
|          | My Computer          |                |                          |                    |            |        |   |
|          | My Network<br>Places | File name:     | V210_USB.BL2.bin         |                    | <b>•</b>   | Open   |   |
|          |                      | Files of type: | BIN Files (*.bin;*.nb0;* | ".lst;".ubi;".dio) | -          | Cancel | 2 |

[COM1,115200bps [USB:x] ADDR:

### [COM1,115200bps<mark>][USB:OK]</mark>[ADDR:

| LIART/LISB Options                                                                                                    |                                                       |              |  |
|----------------------------------------------------------------------------------------------------|-------------------------------------------------------|--------------|--|
| Serial Port<br>Baud Rate<br>© 115200<br>© 57600<br>© 38400<br>© 19200<br>© 14400<br>© 9600<br>USB Port<br>Download Add | COM Port<br>COM 1<br>COM 2<br>COM 3<br>COM 4<br>dress | OK<br>Cancel |  |

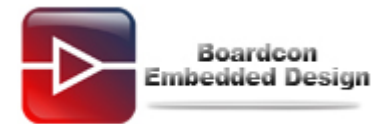

| = DNW v0.60C - For W       | /inCE_[COM1.115200bps][USB:OK][ADDR:0x23e00000]                                                                                                    |  |
|----------------------------|----------------------------------------------------------------------------------------------------|--|
| Serial Port US8 Port Confi | iguration Help                                                                                                    |  |
| Transmit 🕨                 | Transmit                                                                                                    |  |
| UBOOT<br>Rx Test<br>Status | E:\MINI210\Android\image\V210_U5B.BL2.bin,0xd0020010<br>F:\EM210\Android\image\v35ben.img,0xc000000<br>F:\EM210\Android\image\randisk-yaffs.img,0xc000000<br>F:\EM210\Android\image\kernel.img,0xc000000<br>F:\EM210\Android\image\u-boct.bin,0xc000000<br>F:\CDROM\EM210X\EM210X-V3\Android\image\zImage,0xc000000<br>F:\CDROM\EM210X\EM210X-V3\Android\image\u-boct.bin,0xc000000<br>F:\CDROM\EM210X\EM210X-V3\Android\image\u-boct.bin,0xc000000 |  |

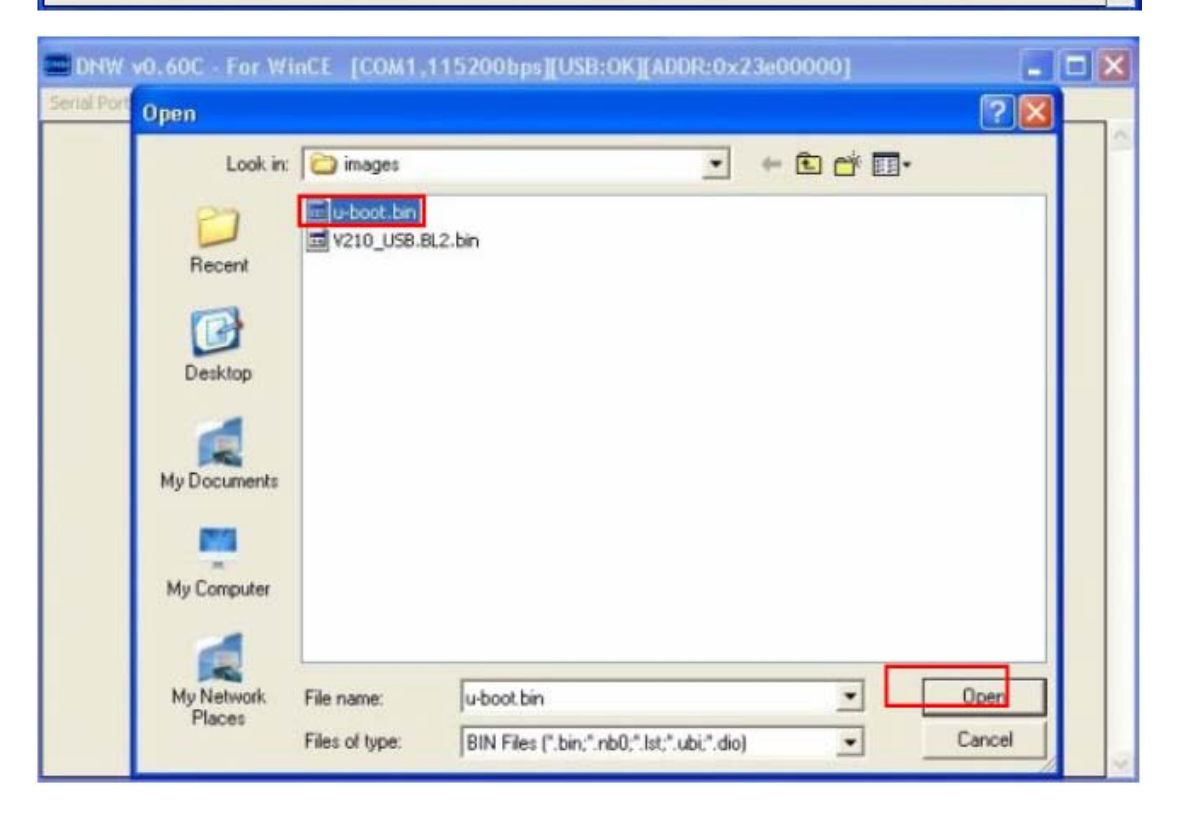

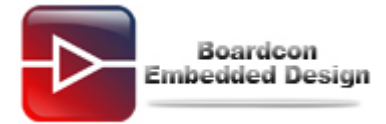

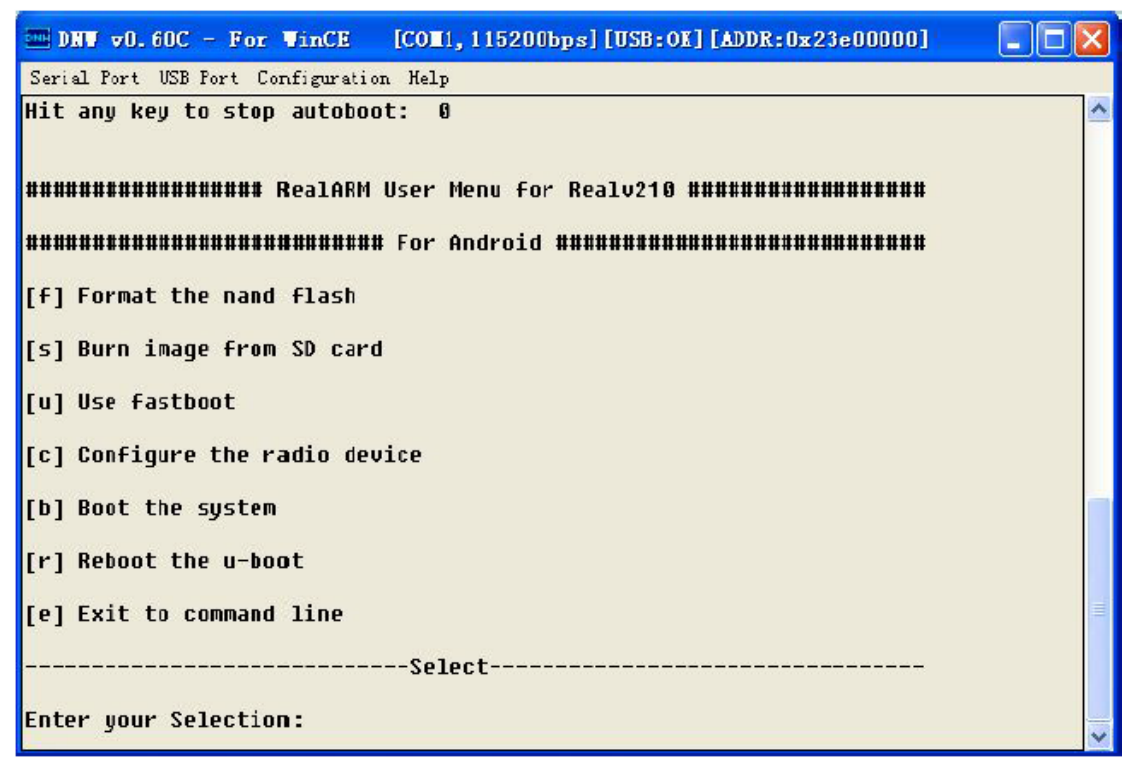

Step 5, Select option "e" to enter command line mode, in uboot console create 4 partitions for iNand as following.

SMDKV210# fdisk -c 0

| 🏧 DNV 🛛 0. 6                            | OC - For VinC | E [COm1, 115200b] | ps][USB:OK][ADD] | R:0x23e00000] |          |  |  |  |  |
|-----------------------------------------|---------------|-------------------|------------------|---------------|----------|--|--|--|--|
| Serial Port USB Port Configuration Help |               |                   |                  |               |          |  |  |  |  |
| [r] Reboot                              | the u-boot    |                   |                  |               | <u>^</u> |  |  |  |  |
| [e] Exit to command line                |               |                   |                  |               |          |  |  |  |  |
|                                         |               | Select            |                  |               |          |  |  |  |  |
| Enter your                              | Selection:e   |                   |                  |               |          |  |  |  |  |
| SMDKV210 #                              | fdisk -c Ø    |                   |                  |               |          |  |  |  |  |
| fdisk is co                             | ompleted      |                   |                  |               |          |  |  |  |  |
| partion #                               | size(MB)      | block start #     | block count      | partition_Id  |          |  |  |  |  |
| 1                                       | 2946          | 1573638           | 6033522          | 0× 0C         |          |  |  |  |  |
| 2                                       | 3 02          | 22374             | 619014           | Øx83          |          |  |  |  |  |
| 3                                       | 353           | 641388            | 723426           | 0x83          | =        |  |  |  |  |
| 4                                       | 101           | 1364814           | 208824           | 0x83          |          |  |  |  |  |
| SMDKV210 #                              |               |                   |                  |               | *        |  |  |  |  |

Then enter fastboot

#### SMDKV210# fastboot

The pc will report that have found new hardware if you have not installed this USB driver (tools\windows\usb\_fastboot\_driver)

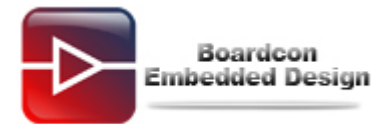

| IN DIN VO.                                                                                 | .60C - For Vind                                                          | E [COM1, 115200   | bps][USB:x][ADDR  | :0x23e00000]    |       |  |  |  |  |
|--------------------------------------------------------------------------------------------|--------------------------------------------------------------------------|-------------------|-------------------|-----------------|-------|--|--|--|--|
| Serial Port                                                                                | USB Fort Configu                                                         | ration Help       |                   |                 |       |  |  |  |  |
| 3                                                                                          | 353                                                                      | 641388            | 723426            | 0×83            | ^     |  |  |  |  |
| 4                                                                                          | 101                                                                      | 1364814           | 208824            | 0×83            |       |  |  |  |  |
| SMDKV210                                                                                   | # fastboot                                                               |                   |                   |                 |       |  |  |  |  |
| [Partitio                                                                                  | n table on Mov                                                           | inand]            |                   |                 |       |  |  |  |  |
| ptn 0 nam                                                                                  | e='bootloader'                                                           | start=0x0 len=N/  | 'A (use hard-code | d info. (cmd: m | ovi)) |  |  |  |  |
| ptn 1 nar                                                                                  | ptn 1 name='kernel' start=N/A len=N/A (use hard-coded info. (cmd: movi)) |                   |                   |                 |       |  |  |  |  |
| ptn 2 name='ramdisk' start=N/A len=0x300000(~3072KB) (use hard-coded info.<br>(cmd: novi)) |                                                                          |                   |                   |                 |       |  |  |  |  |
| ptn 3 nam                                                                                  | e='systen' sta                                                           | rt=0xAECC00 len=0 | x12E40C00(~30950  | 17KB)           |       |  |  |  |  |
| ptn 4 nam                                                                                  | me='userdata' s                                                          | tart=0x1392D800 1 | .en=0x1613C400(~3 | 61713KB)        |       |  |  |  |  |
| ptn 5 nar                                                                                  | e='cache' star                                                           | t=0x29A69C00      | 0x65F7000(~10441  | 2KB)            |       |  |  |  |  |
| ptn 6 nam                                                                                  | e='fat' start=                                                           | 0x30060C00 1en=0x | :B820E400(~301676 | 1KB)            |       |  |  |  |  |
| 2                                                                                          |                                                                          |                   |                   |                 | ~     |  |  |  |  |

Now you need to install the USB fastboot driver.

| Found New Hardware Wiz                                                                                                    | ard                                                                                                    |
|----------------------------------------------------------------------------------------------------|----------------------------------------------------------------------------------------------------|
|                                                                                                    | Welcome to the Found New<br>Hardware Wizard<br>This wizard helps you install software for:<br>Android Bootloader Interface |
|                                                                                                    | If your hardware came with an installation CD or floppy disk, insert it now.                                               |
| a management                                                                                                    | What do you want the wizard to do?                                                                                         |
| a hall the second                                                                                                    | Install the software automatically (Recommended)                                                                           |
| State of the local division of the local division of the local div | Install from a list or specific location (Advanced)                                                                        |
|                                                                                                    | Click Next to continue.                                                                                                    |
|                                                                                                    | < <u>B</u> ack <u>N</u> ext > Cancel                                                                                       |

Click "Next" and select tools/windows/usb\_fastboot\_driver director.

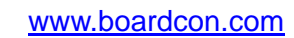

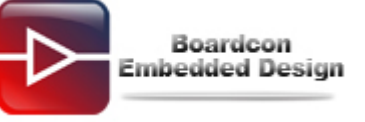

| Found Nev             | v Hardware Wizard                                                                                                    |                   |
|-----------------------|----------------------------------------------------------------------------------------------------|-------------------|
| Please                | Browse For Folder                                                                                                    |                   |
| 00                    | Select the folder that contains drivers for your hardware.                                                                                                    |                   |
| U                     | □ □ windows □ adb □ fastboot □ usb_adb_driver                                                                                                    | icludes local     |
| OD                    | usb_download_driver     usb_fastboot_driver     im amd64     im i386     v                                                                                                    | owse              |
| C<br>tł               | s n<br>To view any subfolders, click a plus sign above.                                                                                                    | ot guarantee that |
|                       | OK Cancel                                                                                                    |                   |
|                       | < Back Next >                                                                                                    | Cancel            |
| -                     |                                                                                                    |                   |
| Found Nev             | v Hardware Wizard                                                                                                    |                   |
| Found Nev<br>Please   | v Hardware Wizard<br>wait while the wizard installs the software                                                                                                    | <b>X</b>          |
| Found Nev<br>Please v | v Hardware Wizard<br>wait while the wizard installs the software<br>Needed                                                                                                    |                   |
| Found Nev<br>Please v | v Hardware Wizard         wait while the wizard installs the software         Needed         The file WinUSBCoInstaller.dll' on Android WinUsb         installation disk is needed.                                                                                                    | OK<br>ancel       |
| Found Nev<br>Please v | wait while the wizard installs the software   Needed   The file 'WinUSBCoInstaller.dll' on Android WinUsb installation disk is needed.   Type the path where the file is located, and then click OK.                                                                                         | OK<br>ancel       |
| Found Nev<br>Please v | wait while the wizard installs the software     Needed     The file 'WinUSBCoInstaller.dll' on Android WinUsb installation disk is needed.     Type the path where the file is located, and then click OK.     Copy files from:     Intreal210\android\tools\windows\usb_driver\i388     Bro | OK<br>ancel       |

Click "Browse" and select

tools/windows/usb\_fastboot\_driver/i386/WinUSBCoInstaller.dll.

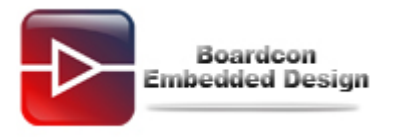

| Locate File            | 2 🔀 😒                                                                                                    |
|------------------------|----------------------------------------------------------------------------------------------------|
| Look jn:               | 🔁 i386 🛛 🗹 🧿 🕼 🛄 -                                                                                                    |
| D<br>Recent            | WinUSBCoInstaller.dll                                                                                                    |
| Desktop                |                                                                                                    |
| My Documents           |                                                                                                    |
| My Computer            |                                                                                                    |
| My Network             | File name:     WinUSBCoInstaller.dll     Open       Files of type:     WinUSBCoInstaller.dll.WinUSBCoInstaller.dl_     Cancel |
|                        |                                                                                                    |
| Hardware Up            | date Wizard                                                                                                    |
| Please <del>w</del> ai | t while the wizard installs the software                                                                                      |
| 9                      | Android Bootloader Interface                                                                                                  |
|                        | WdfCoInstaller01007.dll                                                                                                    |
|                        |                                                                                                    |
|                        | <pre></pre>                                                                                                    |

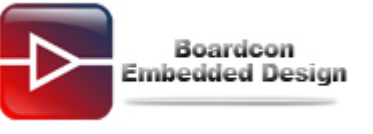

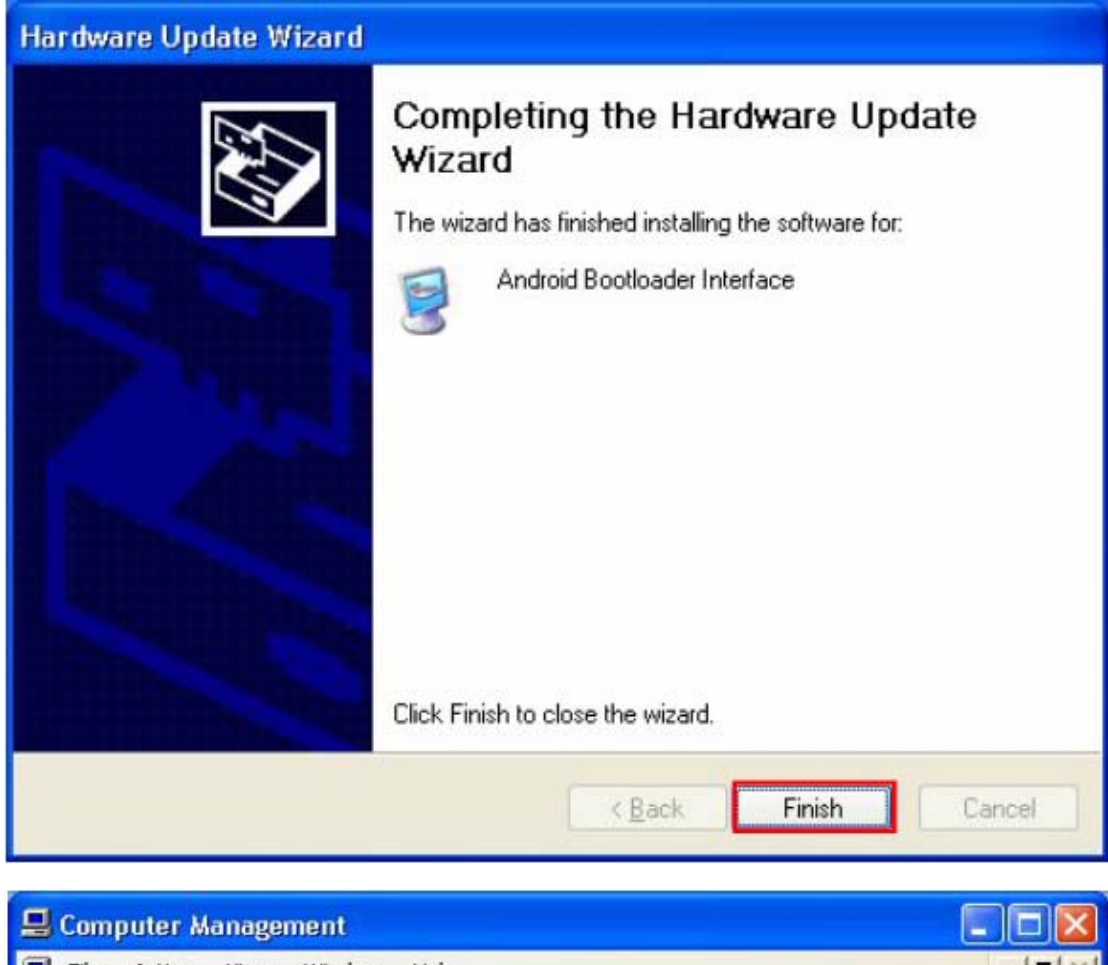

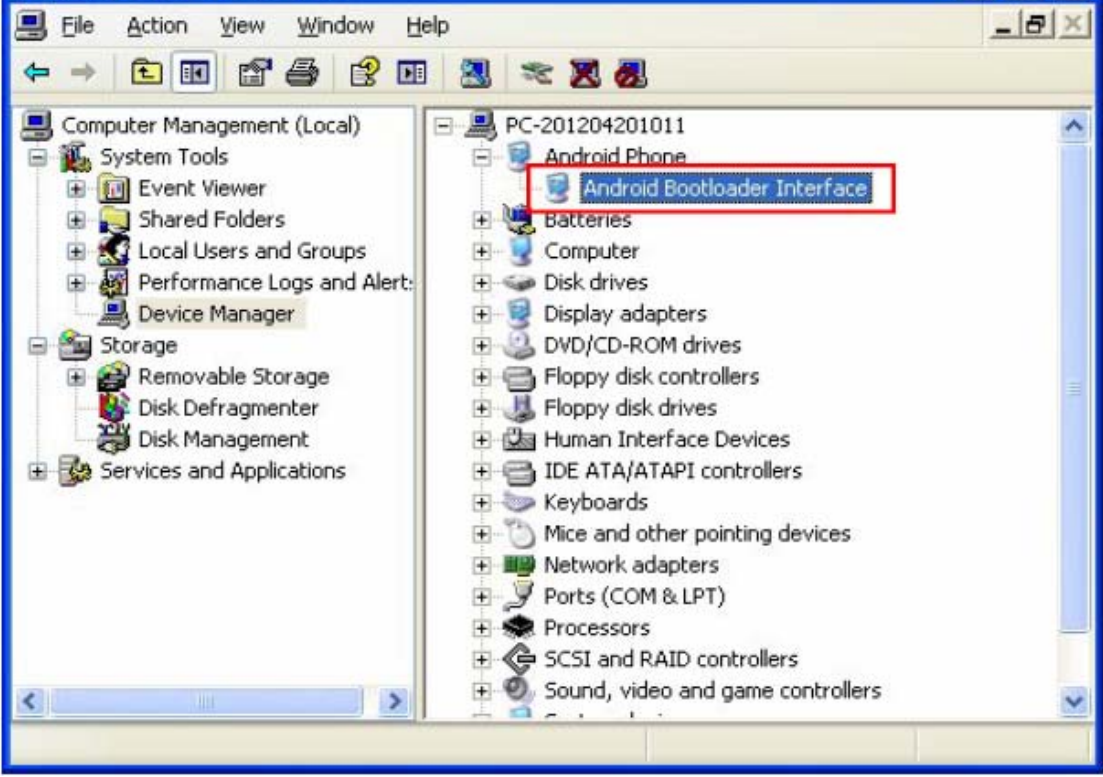

Now, the USB fastboot driver is installed successfully.

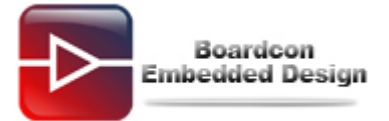

## Step 6: Open cmd.exe (Android4.0\images\cmd.exe) and lunch fastboot flash bootloader u-boot.bin to flash uboot.bin to iNand.

Following pictures show the detailed process.

| C:\WINDOWS\system32\cmd.exe                                                                                                    | × |
|----------------------------------------------------------------------------------------------------|---|
| C:\Documents and Settings\Administrator\Desktop\images)fastboot flash bootloade:<br>u-boot.bin<br>sending 'bootloader' (240 KB) OKAY<br>writing 'bootloader' OKAY                                                                                                    |   |
| C: \Documents and Settings\Administrator\Desktop\images}_                                                                                                    |   |
|                                                                                                    | • |
| 🔤 DNW v0.60C - For WinCE [COM1,115200bps][USB:x][ADDR:0x23e00000]                                                                                                    | X |
| DNU v0.60C - For WinCE [COM1,115200bps][USB:x][ADDR:0x23e00000]                                                                                                    |   |
| Image: Serial Port USB Fort Configuration Help         Starting download of 245760 bytes                                                                                                    |   |
| Image: Data of 245760 bytes       [COII, 115200bps] [USB:x] [ADDR:0x23e00000]         Image: Data of 245760 bytes                                                                                                    |   |
| Image: Dark v0.60C - For VinCE       [COL1, 115200bps] [USB:x] [ADDR:0x23e00000]         Serial Port USB Fort Configuration Help         Starting download of 245760 bytes         downloading of 245760 bytes finished         Received 16 bytes: flash:bootloader                                                                                                    |   |
| Image: Dark v0.60C - For VinCE       [COI1, 115200bps] [USB:x] [ADDR:0x23e00000]         Serial Port USB Fort Configuration Help         Starting download of 245760 bytes         downloading of 245760 bytes finished         Received 16 bytes: flash:bootloader         flashing 'bootloader'                                                                                                    |   |
| DNU v0.60C - For VinCE [COL1,115200bps][USB:x][ADDR:0x23e00000]<br>Serial Port USB Port Configuration Help<br>Starting download of 245760 bytes<br>downloading of 245760 bytes finished<br>Received 16 bytes: flash:bootloader<br>flashing 'bootloader'<br>Writing BL1 to sector 1 (16 sectors) checksun : 0xe7c37                                                                                                    |   |
| DNT v0.60C - For VinCE [COI1,115200bps][USB:x][ADDR:0x23e00000]<br>Serial Port USB Port Configuration Help<br>Starting download of 245760 bytes<br>downloading of 245760 bytes finished<br>Received 16 bytes: flash:bootloader<br>flashing 'bootloader'<br>Writing BL1 to sector 1 (16 sectors) checksun : 0xe7c37<br>The input address don't need a virtual-to-physical translation : 400000000                                                                                                    |   |
| DNU v0.60C - For VinCE [COL1,115200bps][USB:x][ADDR:0x23e00000]<br>Serial Port USB Port Configuration Help<br>Starting download of 245760 bytes<br>downloading of 245760 bytes finished<br>Received 16 bytes: flash:bootloader<br>flashing 'bootloader'<br>Writing BL1 to sector 1 (16 sectors) checksun : 0xe7c37<br>The input address don't need a virtual-to-physical translation : 40000000<br>writing bootloader 49, 1024                                                                                                    |   |
| DNU v0.60C - For VinCE [COI1,115200bps][USB:x][ADDR:0x23e00000]<br>Serial Port USB Port Configuration Help<br>Starting download of 245760 bytes<br>downloading of 245760 bytes finished<br>Received 16 bytes: flash:bootloader<br>flashing 'bootloader'<br>Writing BL1 to sector 1 (16 sectors) checksun : 0xe7c37<br>The input address don't need a virtual-to-physical translation : 40000000<br>writing bootloader 49, 1024<br>MMC write: dev # 0, block # 49, count 1024 The input address don't need a<br>virtual-to-physical translation : 40000000                                                                            |   |
| DNT v0.60C - For VinCE [COII, 115200bps] [USB:x] [ADDR: 0x23e00000]          Serial Port USB Port Configuration Help         Starting download of 245760 bytes         downloading of 245760 bytes finished         Received 16 bytes: flash:bootloader         flashing 'bootloader'         Writing BL1 to sector 1 (16 sectors) checksun : 0xe7c37         The input address don't need a virtual-to-physical translation : 40000000         writing bootloader 49, 1024         MMC write: dev # 0, block # 49, count 1024 The input address don't need a virtual-to-physical translation : 1024         1024 blocks written: DK |   |
| <pre>DNV v0.60C - For VinCE [COIL, 115200bps][USB:x][ADDR:0x23e00000]<br/>Serial Port USB Fort Configuration Help<br/>Starting download of 245760 bytes<br/>downloading of 245760 bytes finished<br/>Received 16 bytes: flash:bootloader<br/>flashing 'bootloader'<br/>Writing BL1 to sector 1 (16 sectors) checksun : 0xe7c37<br/>The input address don't need a virtual-to-physical translation : 40000000<br/>writing bootloader 49, 1024<br/>MMC write: dev # 0, block # 49, count 1024 The input address don't need a<br/>virtual-to-physical translation : 40000000<br/>1024 blocks written: OK<br/>completed</pre>            |   |

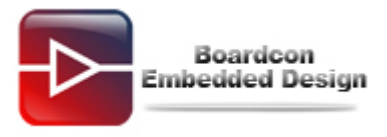

## 2 Burn kernel and Android ( zlmage ramdisk-uboot.img system.img )

| Step | 1. | Set t | he | JP106 | to | iNand | boot | mode | as | follow: |
|------|----|-------|----|-------|----|-------|------|------|----|---------|
|      | -, |       |    |       |    |       |      |      |    |         |

| Boot  | J1 | J2 | J3  | J4  | J5 | J6 |
|-------|----|----|-----|-----|----|----|
| Mode  |    |    |     |     |    |    |
| iNAND | ON | ON | OFF | OFF | ON | ON |

Step 2, Power on EM210 board and press any key in 3 seconds in serial console, select "u" to enter fastboot mode (if your PC does not have installed this fastboot USB driver, the PC will report found new hardware).

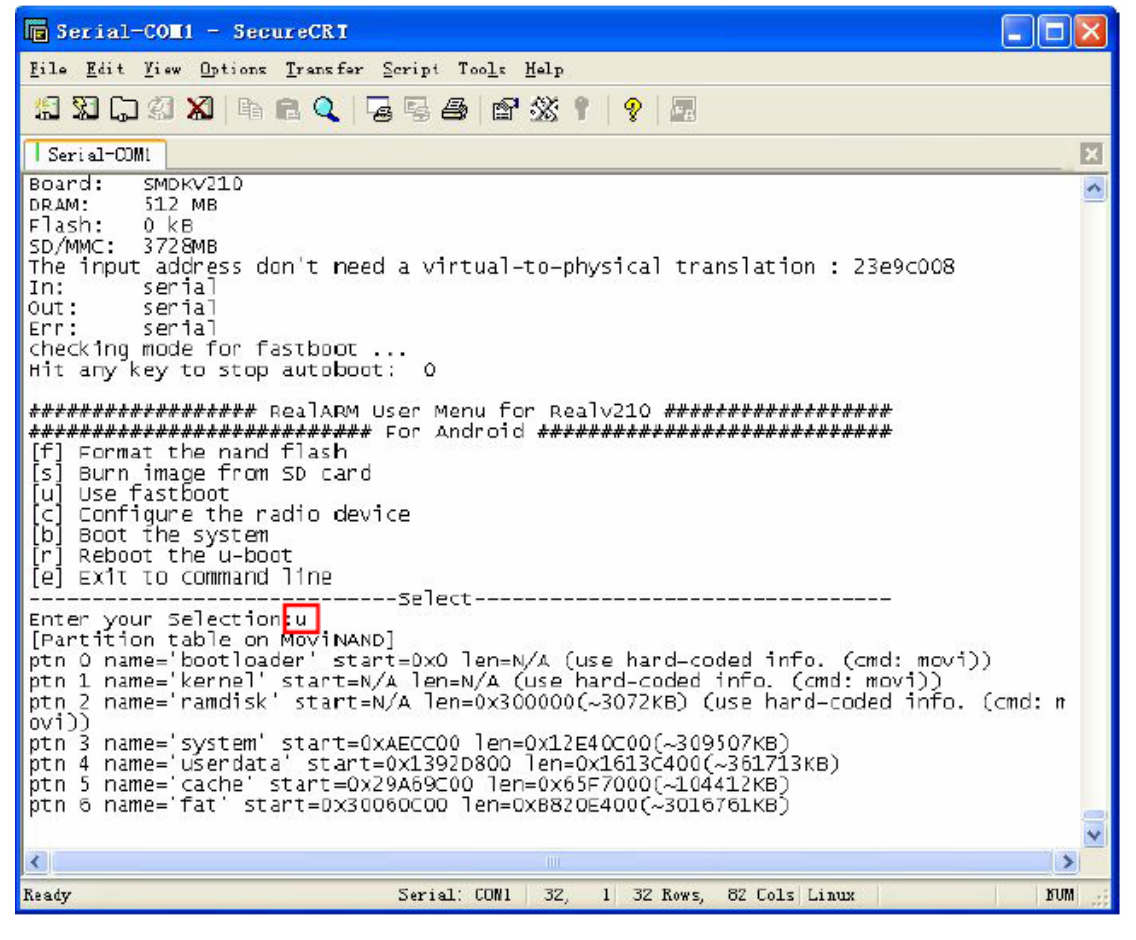

### Step 3, Run batch file write\_all.bat to download images and write to iNand.

Copy images folder to Windows PC from Development CD/Android 4.0/**images**, run batch file **write\_all.bat** to download and write **zlmage**, **ramdisk-uboot.img and system.img** to iNand.

At the same time, in the uboot console will report the progress.

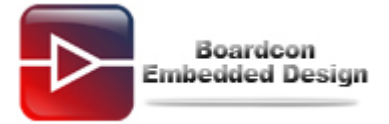

### C:\UIHDOUS\system32\cmd.exe C:\Documents and Settings\Administrator\Desktop\images>fastboot flash kernel zIm age sending 'kernel' (3798 KB)... OKAY writing 'kernel'... OKAY C:\Documents and Settings\Administrator\Desktop\images>fastboot flash ramdisk ra mdisk-uboot.img sending 'ramdisk' (160 KE)... OKAY writing 'ramdisk' (160 KE)... OKAY writing 'ramdisk' ... OKAY C:\Documents and Settings\Administrator\Desktop\images>fastboot -w erasing 'userdata'... OKAY c:\Documents and Settings\Administrator\Desktop\images>fastboot flash system sys tem.ing sending 'system' (204900 KB)...

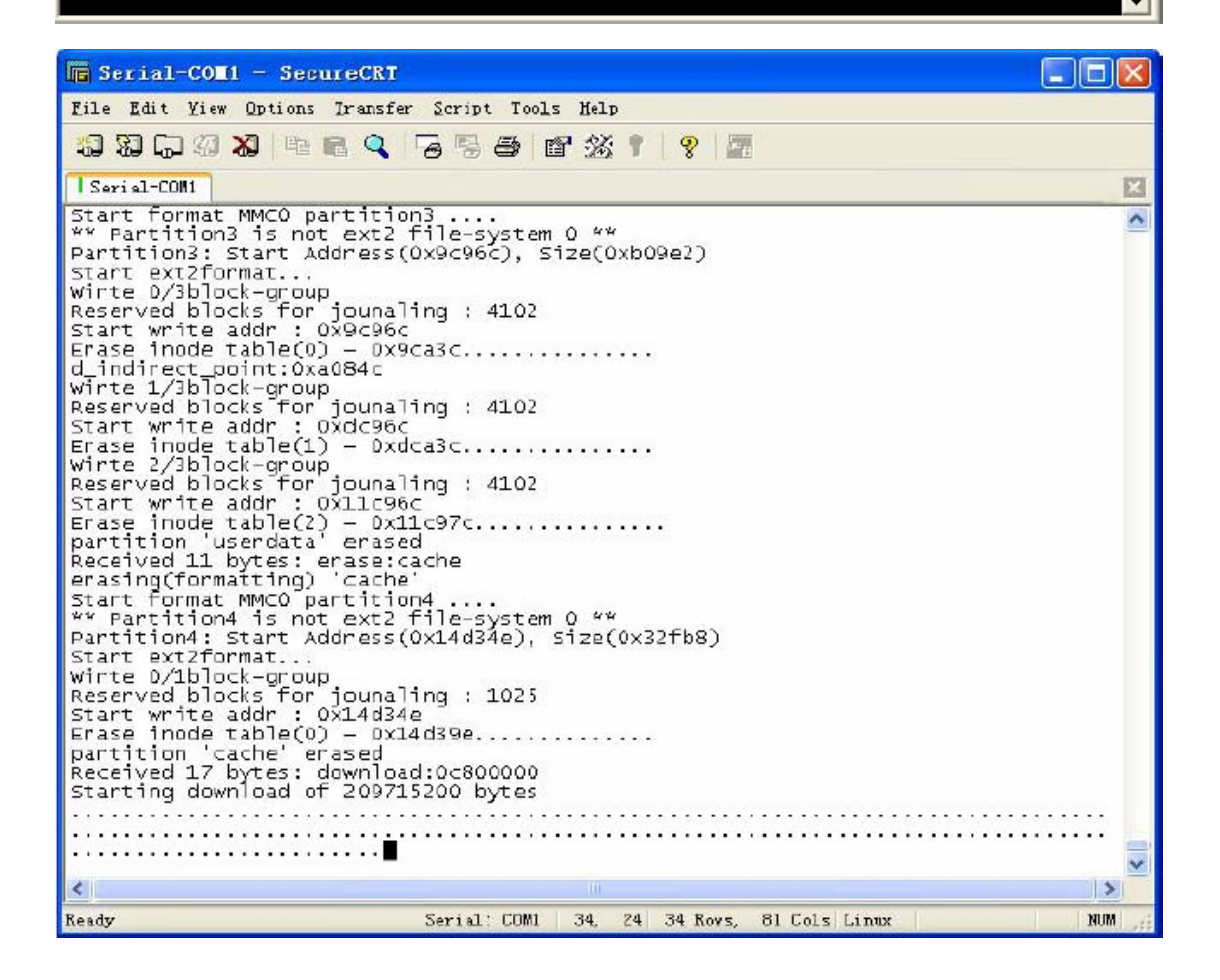

Also you can burn images one by one using following command in cmd.exe:

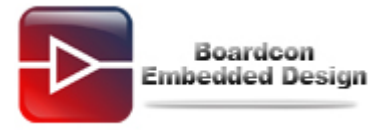

fastboot flash kernel zImage fastboot flash ramdisk ramdisk-uboot.img fastboot -w fastboot flash system system.img So far, all images have been flashed to iNand. we can reboot EM210 board to start up Android system.

Note: we can use ext3format tool to clear partition system, user data and cache in uboot command line as following:

SMDKV210 # ext3format mmc 0:1 SMDKV210 # ext3format mmc 0:2 SMDKV210 # ext3format mmc 0:3 SMDKV210 # ext3format mmc 0:4